Important: Direct Connect gives users the ability to export transaction and balance information out of Treasury Management and import to Intuit automatically. This feature relies on an existing relationship between the FI, JHA, and Intuit. Note: This is available for QuickBooks only.

## TREASURY MANAGEMENT FI CONFIGURATION

Configuration • Product Feature Configuration • Reporting • QBO Configuration

| Reporting Confi                                           | iguration         |
|-----------------------------------------------------------|-------------------|
| SETTINGS                                                  | QBO Configuration |
| Export Formats<br>BAI2 Configuration<br>QBO Configuration | QBO Configuration |
|                                                           | Save Cancel       |
|                                                           |                   |

Enable OFX:

- 1. Enable OFX has been added to the Reporting Configuration.
- 2. Setting this feature to Active will enable the ability to set the company level configuration to active.

Note: The QBO Configuration field **does not** need to be populated.

TIP: Changing the parameter from Active to Inactive will also set all OFX enabled companies to inactive.

## TREASURY MANAGEMENT COMPANY CONFIGURATION

Company Details • Product Features • Edit Information Reporting

| mormation Rept        | orting                  |                 |                |
|-----------------------|-------------------------|-----------------|----------------|
| ntuit                 |                         |                 |                |
| OFX Enabled           | INACTIVE                | Intuit ID:      | Generate ID    |
|                       |                         |                 |                |
| Reporting Eligible Ac | counts                  |                 |                |
| Reporting Eligible Ac | COUNTS<br>CIF Number \$ | Account Type \$ | Add to Company |
| Reporting Eligible Ac | COUNTS<br>CIF Number \$ | Account Type \$ | Add to Company |

### Intuit

- 1. OFX Enabled
  - Set to Active to generate an Intuit ID and enable Direct Connect for all company users with Account Access entitlements.
- 2. Intuit ID
  - If no Intuit ID has been generated for this company, click the Generate ID button.
  - Once an Intuit ID has been generated for a company it will display in the field and no further action is required.

Notes:

- 1. This step will need to be taken for **each** company to be activated for Direct Connect.
- 2. In addition, the Intuit ID will need to be provided to each user.

# jack henry Banking

## QuickBooks Login Configuration

The User ID for the QuickBooks Login screen should be as follows:

| TREASURY - D                                                                                                    | 2018 - DevBank 5<br>L to QuickBooks                             | 554                                                  | тио сонист ини о                                                                                                    |
|----------------------------------------------------------------------------------------------------|-----------------------------------------------------------------|------------------------------------------------------|----------------------------------------------------------------------------------------------------|
| Customer ID For yes account<br>concernance<br>PIN for your account                                                       |                                                                 |                                                      | Sense product<br>High Inter Ja Know y Johnson y<br>United Sense<br>View need second contention for<br>2016 - Cevilian S-54 THE/ACURY<br>CIL Is sign in here. Citics here 50 anyo |
| How does QuickBooks protect my fina                                                                                      | aocial information?                                             |                                                      | Back Connect                                                                                                    |
| t Information Repo                                                                                                    | rting                                                           |                                                      |                                                                                                    |
| t Information Repo                                                                                                    | rting                                                           |                                                      |                                                                                                    |
| t Information Repointuit                                                                                                 | rting                                                           | Intuit ID:                                           | 000008                                                                                                    |
| t Information Report<br>ntuit<br>OFX Enabled<br>Reporting Eligible Acc                                                   | rting<br>Ounts                                                  | Intuit ID:                                           | 000008                                                                                                    |
| t Information Report<br>ntuit<br>OFX Enabled Activ<br>Reporting Eligible Acc<br>Account Number 3                         | rting<br>• O<br>ounts                                           | Intuit ID:<br>Account Type \$                        | 000008<br>Add to Company                                                                                                    |
| t Information Report<br>ntuit<br>OFX Enabled<br>Reporting Eligible Acc<br>Account Number 3                               | e O<br>ounts<br>CIF Number \$                                   | Intuit ID:<br>Account Type \$                        | 000008<br>Add to Company                                                                                                    |
| t Information Report<br>ntuit<br>OFX Enabled<br>Reporting Eligible Acc<br>Account Number 5                               | rting<br>ounts<br>CIF Number 8<br>TAA0017                       | Intuit ID:<br>Account Type 9<br>Loan                 | 000008<br>Add to Company                                                                                                    |
| t Information Report<br>ntuit<br>OFX Enabled<br>Reporting Eligible Acc<br>Account Number 3<br>4645<br>5600               | CIP Number 8<br>TAA0017<br>TAA0017                              | Intuit ID:<br>Account Type \$<br>Loan<br>Loan        | 000008<br>Add to Company<br>                                                                                                    |
| t Information Report<br>ntuit<br>OFX Enabled Accor<br>Reporting Eligible Acc<br>Account Number 5<br>4645<br>5600<br>6000 | CIF Number \$<br>CIF Number \$<br>TAA0017<br>TAA0017<br>TAA0017 | Intuit ID:<br>Account Type &<br>Loan<br>Loan<br>Loan | 000008<br>Add to Company                                                                                                    |

Configure QuickBooks Login:

- QuickBooks Customer ID = Intuit ID + TM Channel User ID (No spaces)
- QuickBooks PIN = TM Channel User Password

### For example:

- Intuit ID = 000008
- TM Channel User ID = t05binuuser5
- TM Channel User Password = Password1

**QuickBooks Customer ID** = 000008t05binuuser5

QuickBooks PIN = Password1

#### **IMPORTANT:**

- Users will use their Treasury Management credentials to log in to Intuit and import transactions.
- While logged into Intuit users will not be able to access Treasury Management. For security purposes, multiple user sessions are prohibited.
- All users with Account Access entitlements for the company will be OFX enabled.